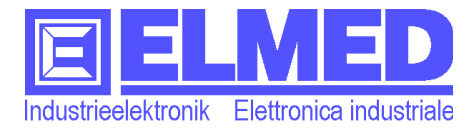

# Porlasztás rendszervezérlő számítógép SPG10

| SPG10                                                                                                    |  |
|----------------------------------------------------------------------------------------------------|--|
|                                                                                                    |  |
| Talwiese Schorf                                                                                                    |  |
| Talwiese                                                                                                    |  |
| Terület. Felhasználandó mennyiség. Sebesség.<br>15000 nm. 320.0 liter / ha. 7.0 km/h.                                                                                                    |  |
| Mennyiség. Sorszélesség. Üzemi nyomás<br>480.0 liter 3.0. m 6.0 bar                                                                                                    |  |
| Fúvóka: Atr. Sárga         ↓         ↓         ↓         ↓         ↓         ↓         ↓         ↓         ↓         ↓         ↓         ↓         ↓         ↓         ↓         ↓         ↓         ↓         ↓         ↓         ↓         ↓         ↓         ↓         ↓         ↓         ↓         ↓         ↓         ↓         ↓         ↓         ↓         ↓         ↓         ↓         ↓         ↓         ↓         ↓         ↓         ↓         ↓         ↓         ↓         ↓         ↓         ↓         ↓         ↓         ↓         ↓         ↓         ↓         ↓         ↓         ↓         ↓         ↓         ↓         ↓         ↓         ↓         ↓         ↓         ↓         ↓         ↓         ↓         ↓         ↓         ↓         ↓         ↓         ↓         ↓         ↓         ↓         ↓         ↓         ↓         ↓         ↓         ↓         ↓         ↓         ↓         ↓         ↓         ↓         ↓         ↓         ↓         ↓         ↓         ↓         ↓         ↓         ↓         ↓         ↓         ↓         ↓         ↓         ↓ |  |
| A program<br>indítható                                                                                                    |  |
|                                                                                                    |  |
| EELMED                                                                                                    |  |

## Használati útmutató

Mezőgazdaságban használt mikroprocesszor által vezérelt szóró- és permetező ellenőrzési – és vezérlőrendszer.

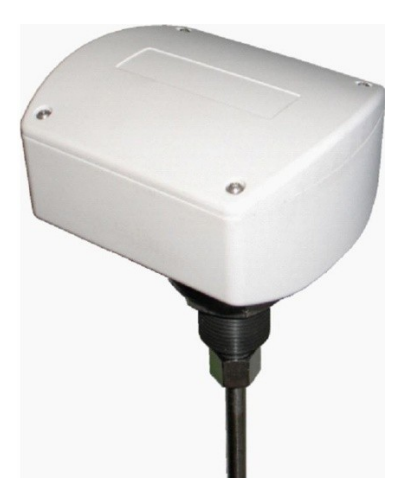

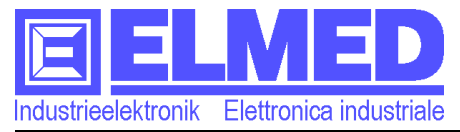

#### SPG10 vezérlő –és irányító szerkezet

A szóró szerkezetnél használt **SPG10** típusú rendszert gyümölcs-és szőlőtermesztés területén használják. A mezőgazdaságban használt, traktorokhoz tervezett szóró (permetező) pótkocsikra felszerelt szóró-és permetező berendezések vezérlését és szabályozását biztosítják.

Az **SPG10** típusú rendszer a vezérlő modulokkal **SPG20** és a hozzá csatlakoztatott érzékelőkkel teljes értékű, pontos vezérlő rendszerrel ellátott permetező szettet alkotnak a modern mezőgazdaság részére. E permetező rendszer előnyei nyilvánvalóan a gazdaságosság és az ökológia körébe tartoznak. A vezérlőrendszer a szóró szelepeknél folyamatosan biztosítja az állandó nyomásszintet, így biztosítva a permetanyag optimális mennyiségét, csak a szükséges permet mennyiség kiszórását.

A rendszer (**SPG10**) vezérlő egységből, (**SPG20**) vezérlő modulés szelepekből, különböző érzékelők vezérlését szolgáló szervomotorból áll. A vezérlő berendezés érintőképernyős monitorral van ellátva és közvetlenül a traktor vezetőfülkéjében van elhelyezve. A vezérlőmodul a tartályra van szerelve és össze van kötve az összes, a szórási folyamattal, kapcsolatos vezérlőegységgel. A meghatározott nyomásértékeket, a feltöltött permetanyag mennyiséget a nyomásérzékelő valamint a szintérzékelő szonda olvassa le, miután a vezérlő modulhoz irányítja át.

| Kijelző                            | Méret                                          | 3.5 coll                                                                      |  |  |
|------------------------------------|------------------------------------------------|-------------------------------------------------------------------------------|--|--|
|                                    | Felbontás                                      | 320 × 240 pixel (fekete-fehér)                                                |  |  |
|                                    | Háttérvilágítás                                | Fehér LED-es, 7.0 MW / m <sup>2</sup> (tipikus)                               |  |  |
| Érintőképernyős                    | Érintőpálcával                                 | 10 ÷ 70 gramm                                                                 |  |  |
| kijelző                            | Ujjal                                          | 20 ÷ 80 gramm                                                                 |  |  |
| "Nyomáserőssége                    |                                                |                                                                               |  |  |
| a<br>gombro"                       |                                                |                                                                               |  |  |
| gombra                             |                                                | $12 \times DC$ holoártico $485$                                               |  |  |
| Castlekazás                        | Halozati csatlakozas:                          |                                                                               |  |  |
|                                    | Soros Interresz:                               | USB                                                                           |  |  |
| SPG 20                             |                                                | IDS01/03 VIzalio es IP64 permet ellenalio                                     |  |  |
| vezérlőkészüléken.                 | Szivattyu szervomotor:                         | védelemmel<br>0 ÷ 40 bar 4 ÷ 20 mA                                            |  |  |
|                                    | Nyomásérzékelő:                                |                                                                               |  |  |
|                                    | Sebesség érzékelő                              | Induktív impulzusos jeladó                                                    |  |  |
|                                    | Áramlásérzékelő                                |                                                                               |  |  |
|                                    | Szelep kimenet max. 8<br>Szórófej és 1 elszívó | Motor- és mágnes szelepekhez (max. 10A)                                       |  |  |
| Méretek (SPG10 csatlakozó nélkül): |                                                | (magasság x szélesség. X mélység).<br>104 mm × 124 mm × 45 mm                 |  |  |
| Áramfelvétel (SPG10                | és SPG20                                       |                                                                               |  |  |
| kikapcsoltszelepekke               | l):                                            | kb. 225 mA @ 12 V DC                                                          |  |  |
| Megvilágítás nélkül:               |                                                | kb. 155 mA @ 12 V DC                                                          |  |  |
| <b>CE-jelölés</b>                  |                                                | EGK 89/336 elektromágneses                                                    |  |  |
|                                    |                                                | FGK 73/23 alacsony feszültségi irányely                                       |  |  |
| WFFF (en)                          | BAFE (IT)                                      | A WEFE rendeleteinek megfelelően a                                            |  |  |
| Elektromo                          | s és elektronikus                              | berendezést kellőképpen, az elektromos és                                     |  |  |
| berendezé                          | sekújrahasznosítása                            | elektronikus berendezések                                                     |  |  |
|                                    | -                                              | újrafelhasználásával kapcsolatos                                              |  |  |
|                                    |                                                | előírásoknak megfelelően kell kezelni. Tilos                                  |  |  |
|                                    |                                                | nagyomanyos szemettaroloba dobni.<br>Káros hatással lehet a körpvezetre és ez |  |  |
|                                    |                                                | naios naidssai leilet a kornyezette es az<br>egészségre A készüléket a helvi  |  |  |
|                                    |                                                | kommunális újrahasznosító szolgáltató                                         |  |  |
|                                    |                                                | cégnél kell leadni.                                                           |  |  |

## Műszaki adatok:

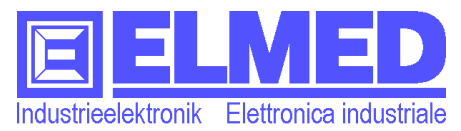

## Tartalom

| 1 Főmenü                                                                         | <u>5</u>  |
|----------------------------------------------------------------------------------|-----------|
| <u>1.1 Kijelző zóna</u>                                                          | .5        |
| 1.2 Szórófejek                                                                   | .6        |
| 1.2.1 A szórófejek kiválasztása                                                  | .6        |
| 1.2.2 A szórófejek bal/jobb oldalainak bekapcsolása                              | .6        |
| 1.2.3 A többsoros szóró szerkezetek szektorai                                    | .6        |
| <u>1.3 Elszívó</u>                                                               | .7        |
| 1.4 Nyomás beállítás kézi üzemmódban                                             | .7        |
| 1.5 Nyomás beállítás automata üzemmódban                                         | <u>.7</u> |
| <u>1.5.1 A névleges nyomásérték beállítása szóró program alkalmazása nélkül:</u> | <u>.7</u> |
| 1.5.2 Nyomásszabályozás permetező program alkalmazásával:                        | <u>.8</u> |
| 2 Beállítások                                                                    | 8         |
| 2.1 Anyagtartalom jelzése (gyors / lassú)                                        | .8        |
| 2.2 Szórás START/STOP                                                            | .9        |
| 2.3 Beállítások a félautomata üzemmódban (1/2 autó)1                             | 0         |
| 3 Szórásvezérlés1                                                                | 1         |
| 3.1 Szórási program1                                                             | 1         |
| 3.1.1 1. Oldal: (Program, földterület kiválasztása)1                             | 1         |
| 3.1.2 2. Oldal: (Programbeállítások)1                                            | 2         |
| 3.1.2.1 Standard változat1                                                       | 3         |
| 3.1.2.2 SBR változat. Dél-Tirol1                                                 | 4         |
| 3.1.3 3. Oldal (A hatóanyag kiválasztása)1                                       | 5         |
| 3.1.4 A szórási programok módosítása1                                            | 5         |
| 3.2 Földterület1                                                                 | 6         |
| 3.3 Hatóanyagok1                                                                 | 7         |
| <u>3.4 Statisztika1</u>                                                          | 7         |
| 4 Rendszerbeállítások1                                                           | 8         |
| <u>4.1 Dátum és idő1</u>                                                         | 8         |
| <u>4.2 Üzemidő1</u>                                                              | 8         |
| 4.3 A tartály megnevezése1                                                       | 8         |
| <u>4.4 Nyelv1</u>                                                                | 9         |
| 4.5 Vészjelzés1                                                                  | 9         |
| 5 Kijelző beállítások1                                                           | 9         |
| 5.1 Kontraszt1                                                                   | 9         |
| 5.2 Háttér megvilágítás2                                                         | 20        |
| 5.3 Kijelző teszt2                                                               | <u>20</u> |
| 6 Alapbeállítások program (Setup)2                                               | 0         |
| 6.1 Impulzus minden 100 m                                                        | 20        |
| 6.2 A tartály feltöltöttségével kapcsolatos adatok kijelzésének módosítása2      | !1        |
| 6.3 Nyomás vesztesség (százalékban)2                                             | !1        |
| 6.4 Átáramlás impulzus/liter2                                                    | <u>:1</u> |

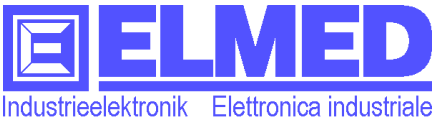

| Indu | strieelektronik  | Elettronica industriale               | e-mail: info@elmed.it            | http://www.elmed.it |
|------|------------------|---------------------------------------|----------------------------------|---------------------|
| _    | 6.5 Szabá        | llyozások folyadék mennyiség a        | <u>átáramlás érzékelő alkaln</u> | nazásával21         |
| 7    | Szerviz.         | Menü                                  |                                  | 22                  |
| _    | 7.1 SPG2         | 0 telepítőprogram (Setup)             |                                  | 22                  |
| _    | 7.2 Gyári        | beállítás (Set default)               |                                  | 23                  |
| _    | 7.3 Kijelzo      | <u>ő kalibráció</u>                   |                                  | 23                  |
| _    | 7.4 A fúvá       | <u>ókák száma</u>                     |                                  | 23                  |
| -    | 7.5 A tápá       | áram megjelenítése                    |                                  | 23                  |
| 8    | <u>Feltöltöt</u> | <u>tség szint</u>                     |                                  | 24                  |
| _    | 8.1 Jegyz        | ék                                    |                                  | 24                  |
| _    | 8.2 Felha        | sználás                               |                                  | 24                  |
| 9    | A tartály        | <u>feltöltése</u>                     |                                  | 25                  |
| _    | 9.1 Haszn        | <u>iáljuk a "Set" analóg értéket</u>  |                                  | 25                  |
| _    | 9.2 Az an        | <u>yagmennyiség és a tartály űrta</u> | <u>rtalmának növelése</u>        | 25                  |
| _    | 9.3 A térfe      | <u>ogattal kapcsolatos adatok mó</u>  | <u>dosítása kézi üzemmódb</u> a  | an "+/- liter"25    |
| _    | 9.4 A "tar       | tály feltöltése" menü                 |                                  | 26                  |
|      | <u>9.4.1 M</u>   | ás növelések                          |                                  | 26                  |
|      | <u>9.4.2 A</u>   | táblázat elmentése                    |                                  |                     |
|      | <u>9.4.3 A</u>   | táblázat módosítása                   |                                  |                     |
|      | <u>9.4.4 A</u>   | táblázat kitöltése                    |                                  | 27                  |
| 10   | ) Adatcs         | ere a számítógéppel                   |                                  | 27                  |
| 11   | Az IDS           | 03 szintérzékelő szonda               |                                  | 27                  |
| 12   | 2 Szerelé        | si útmutató                           |                                  |                     |
|      | 12.1 Feltö       | bltöttség szintérzékelő szonda.       | Szerelési utasítások             |                     |
|      |                  |                                       |                                  |                     |

#### A SPG 20 szóró szerkezet sematikus ábrázolása:

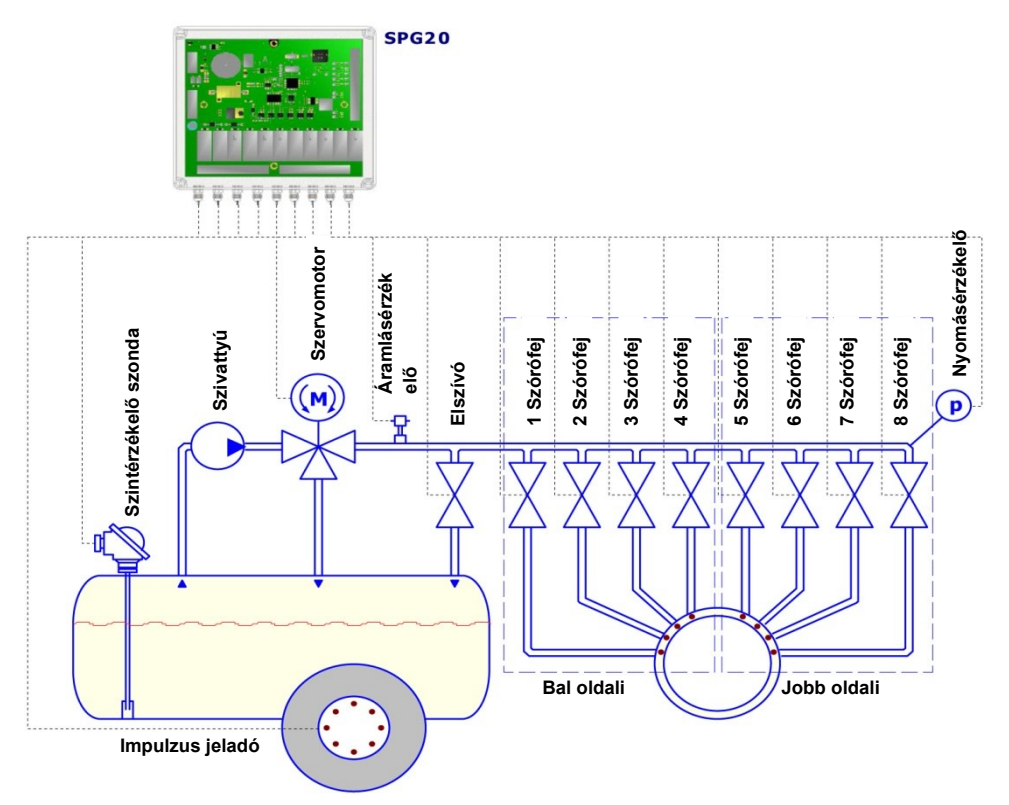

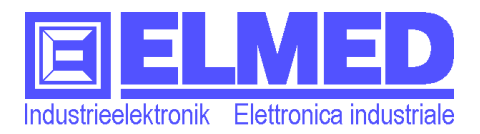

## 1 Főmenü

A berendezés bekapcsolása után megjelenik a főmenü (1. Ábra).

A kijelzőn a következők láthatók: a széleken elhelyezkedő **billentyűzet**, középen elhelyezkedő **kijelző zóna**. Ezen kívül a kép felső szélén helyezkedik el az **állapotjelző sor**. Itt van feltüntetve az aktív szóró program (a három szaggatott vonaljel "---"azt jelzi, hogy az adott időben egy szóró program sincs aktiválva).

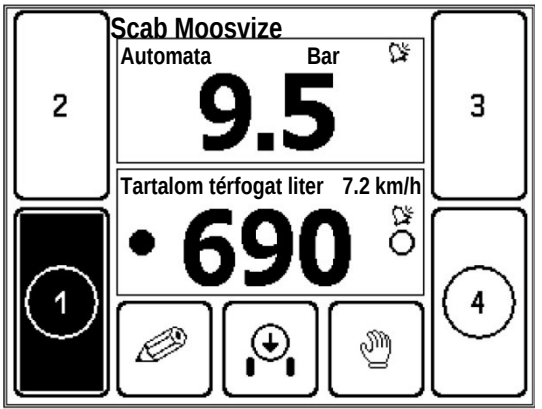

Auto

1. Ábra: Főmenü 4 szórófejhez

## 1.1 Kijelző zóna

A *kijelző zóna* felső részén nagy számokkal, vastagon van feltüntetve a nyomásérték, az alsó részen pedig a választható paraméterek (feltöltöttség szint, útvonal, sebesség stb.).

A kijelző zóna felső részén kizárólag csak a nyomásérték van feltüntetve.

 Nyomás: A megjelenítet nyomásérték "bar"-ban értendő. Az adott zóna az értékek kézi és automata beállítására is használható. Ezen kívül, a nyomás érték fölött az "Auto"

vagy "kézi" felirat azt jelzi, hogy állítható-e a nyomásérték automatikusan vagy kézileg (→ lásd: **fejezet** *"1.4 Nyomás beállítás kézi üzemmódban"* Nyomásérték beállítása kézi üzemmódban" és hasonlóképpen, lásd: **fejezet** *"1.5 Nyomás beállítás automata üzemmódban"*).

A *kijelző zóna* alsó részén (a kép közepére kattintva) bemutatás céljából különböző értékek választhatók:

- Térfogat literben: A permetezésre használt tartály térfogata literben mérve. A kijelzés típus gyorsassága módosítható (→ . *fejezet*). Gyorsan-a tartály feltöltésekor, lassan-menet közben.
- Az út [m]/[km]: A szórás kezdetétől megtett út\*. 1 km-nél rövidebb út méterben (m), az annál hosszabb csak kilométerben (km) van feltüntetve. A zárt szórófejű fázisokat nem vesszük számításba. A munkajelentés tárolása a szóró program befejeztével ér véget (lásd: → fejezet "2.2 Szórás START/STOP").
- Sebesség [km/h]: Az adott időben érvényes sebesség km/h. A többi értékkel együtt a kijelző jobb felső részén apró betűs szöveg.
- L/ha: A már permetként felhasznált anyag mennyiség (liter/hektár).
- L/perc: Az adott időben, literben számolt percenkénti szórásmennyiség.
- **Mennyiség** [I]: A permetezés kezdetétől számolt, a berendezésből felhasznált teljes anyag mennyiség literben\*.
- Terület [ha]: A szórás kezdetétől számolt, ez ideig kezelt terület hektárban mérve\*.

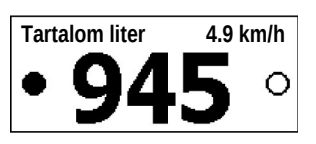

č

Bar

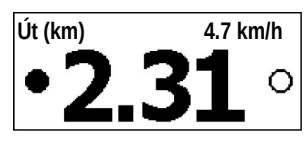

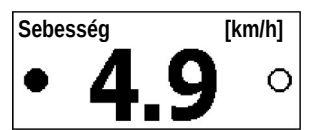

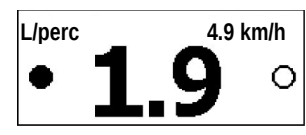

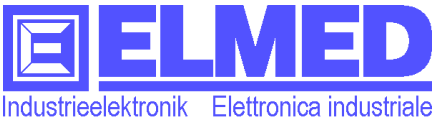

\*Az új szórási folyamat a permetezési program indításával vagy a számlálók félautomata üzemmódban végzett lenullázásával kezdődik ( $\rightarrow$  2.3. fejezet).

A billentyűzet mezőben helyezkednek el a szórófejeket szabályozó gombok, a menü gombok, az elszívó szabályzó gombok és átkapcsoló gombok a nyomás kézi vagy automata üzemmódban történő szabályzásához.

| Szórófejek |   | Menügombol | k Elszí | vó | Átkapcsoló gombok |    | ok       |
|------------|---|------------|---------|----|-------------------|----|----------|
| -ig        | 8 |            |         | •  |                   | és | <b>M</b> |

A gombok egyes funkciói az alábbiakban találhatók:

#### 1.2 Szórófejek

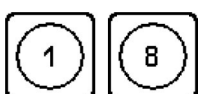

A kép bal és jobb oldalain a permetező szórófejekkel kapcsolatos számozott gombok helyezkednek el, az alkalmazott koronák számától függően ezek száma 2, 4, 6 vagy 8 lehet.

A bal oldali gombok megegyeznek a szóró berendezés bal oldali fúvókáival, hasonlóképpen az alsó gombok az alsó fúvókákkal kapcsolatosak.

#### 1.2.1 A szórófejek kiválasztása

A szórófejek kiválasztása a megfelelő gomb megnyomásával történik. A kiválasztott koronák körökkel vannak jelölve. A gomb újra megnyomásával a koronákat kizárjuk a jelölésből (a kör újra eltűnik).

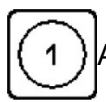

A szórófej kiválasztva

1 A szórófej nincs kiválasztva.

#### 1.2.2 A szórófejek bal/jobb oldalainak bekapcsolása

Az anyag mennyiség jelző bal és hasonlóképpen iobb oldali zóna megnyomásával (2. ábra, kék színnel jelölve) vagy a bal-és jobb gomb megnyomásával (a berendezés felső részén) a bal-és jobb fúvókák működésbe léphetnek, illetőleg újra, egymástól függetlenül léphetnek működésbe. Ha az egyik része van bekapcsolva, akkor árnyalt ponttal van jelölve (2. ábra, egy piros körrel van bekarikázva).

A fúvókák csak bekapcsolt elszívóval lépnek működésbe. (*"Elszívó."* →1.3. fejezet).

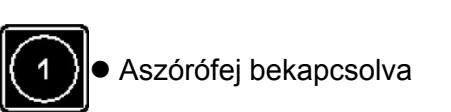

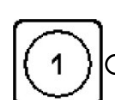

O Aszórófejek kikapcsolva.

bekapcsolása

**Megjegyzés:** A tartós inaktív állapot következtében (kb. 15 perc, sebesség, nyomás és gombra gyakorolt hatás hiánya) minden szelep biztonsági okokból, valamint energiafelhasználás csökkentés érdekében, automatikusan kikapcsol (fúvókák, elszívó). Hasonlóképpen a kijelző megvilágítása is kikapcsol. Ez érvényes az IDS03 szintjelző szondára is (ha van).

#### 1.2.3 A többsoros szóró szerkezetek szektorai

Ha többsoros szóró rendszerekről van szó, akkor a fent felsorolt "korona gombok" nem a koronákat kapcsolják be, hanem a különálló szektorokat. Az alagút típusú permetező berendezéseknél egyes szektorok bal és jobb oldalai minden alkalommal egyidejűleg kapcsolnak be, akkor is, ha csak az egyik oldal lett megnyomva.

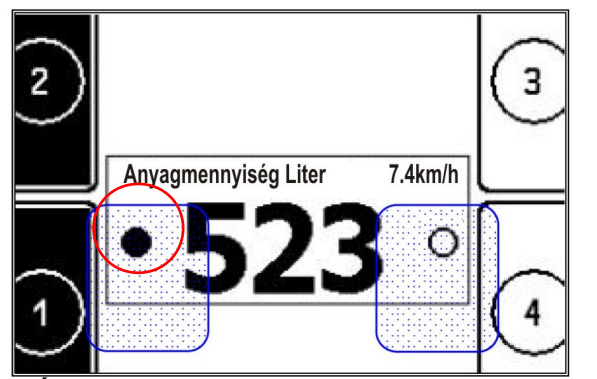

2. Ábra: A szórófejek bal/jobb oldalainak

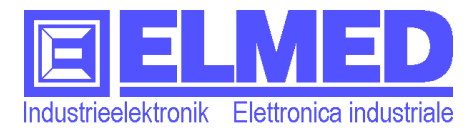

#### 1.3 Elszívó

Az elszívó aktiválásával (kattintson a megfelelő szimbólumra vagy a berendezés felső részén találhatóközépső gombra) az összes szórófej kikapcsol. A permetezésre felpumpált anyag/víz vissza lesz nyomva a tartályba.

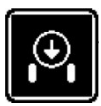

Az elszívó bekapcsolva (=szórófejek kikapcsolva)

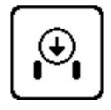

Az elszívó kikapcsolva. (=szórófejek bekapcsolva).

## 1.4 Nyomás beállítás kézi üzemmódban

Ahhoz, hogy a nyomást kézi üzemmódban be tudjuk állítani, aktiválva kell, legyen a kézi üzemmód (a bal felső sarokban

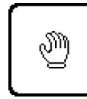

megjelenik a "kézi" felirat, lásd a 3. ábra). Ellenkező esetben, először, a visszakapcsoló gomb segítségével át kell váltani kézi üzemmódra.

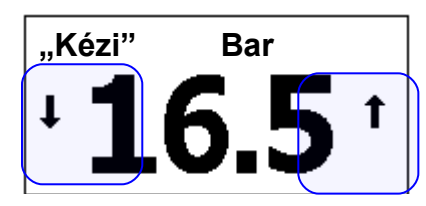

3. ábra: Nyomás megjelenítése. Kézi üzemmód

A megjelenített nyomásérték beállítás bal valamint a jobb,

zónáinak megnyomásával (nyíl le és fel, a 3. ábrán kék színnel jelölve) a nyomást csökkenthetjük vagy növelhetjük. Rövid megnyomással lépcsőzetesen csökkentjük vagy növeljük a nyomást. Ha a nyilat hosszabb ideig tartjuk megnyomva, a nyomásérték folyamatosan csökken vagy növekszik.

#### 1.5 Nyomás beállítás automata üzemmódban

Ha a visszakapcsoló gombbal aktiváljuk a nyomás beállítás automata üzemmódot, akkor megjelenített nyomásérték beállítás bal felső sarkában megjelenik az "auto" felirat (lásd,

4. ábra). A nyomásérték automatikusan beáll a megadott értékre vagy módosul a permetezési program által megadott értékre.

#### 1.5.1 A névleges nyomásérték beállítása szóró program alkalmazása nélkül:

Nyomjuk meg a nyomásérték megjelenítés közepén található pontot. Ablak jelenik meg, ahol a nominális nyomásértéket be lehet állítani (5. ábra).

Mindkét gomb segítségével ("plusz" vagy "mínusz") az érték fokozatosan növelhető vagy csökkenthető. Alternatív megoldásként kattintson közvetlenül a beviteli sávra, akkor a sáv az érintés helyéig megtelik.

Végezetül, a módosított értékbeállítás alkalmazásához kattintson az "OK" gombra.

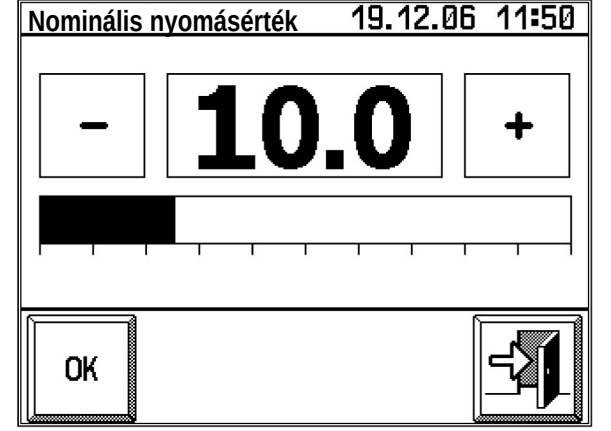

5. ábra: Nominális nyomásérték beállítás.

**Megjegyzés:** A nyomásérték szabályozásánál automata üzemmódban, az az, a szóró program aktiválása nélkül, fontos betartani a **megadott sebességet**, különben, nagyobb sebességnél a hektáronkénti felhasználandó permetanyag mennyisége nem lesz elegendő, kisebb sebességnél pedig több permetanyag lesz kiszórva (→ További információ a permetező program nélküli működésről a **"2.3 Beállítások a félautomata üzemmódban (1/2 autó)."** fejezetben található).

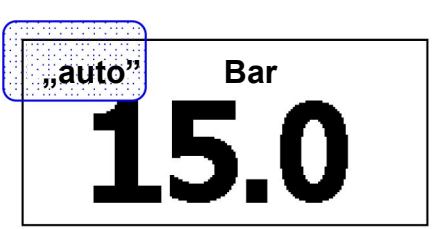

4. ábra: Nyomás megjelenítése. Automata üzemmód.

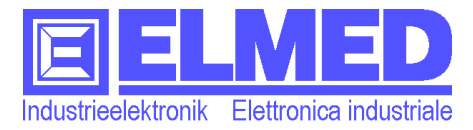

#### 1.5.2 Nyomásszabályozás permetező program alkalmazásával:

Nyomásszabályozáskor permetező program alkalmazásával, a fentiekben leirt nominális nyomásérték beállításokat, nem vesszük figyelembe! A nyomásértékek kizárólag csak a permetező program által változnak úgy, hogy a hektáronként felhasznált permetanyag mennyisége a sebesség csökkenésével vagy növekedésével nem változik - állandó marad. (Lásd: "Szórás START/STOP." → "2.2." fejezet).

## 2 Beállítások

Kattintson a "menü"gombra, hívja elő a "beállítások" menüt.

A képernyő alsó sarkában található az állapot- sor, melyen látható a jelenleg aktív permetező program (6. ábra). Ha más program nincs aktiválva a következő jel jelenik meg: "----".

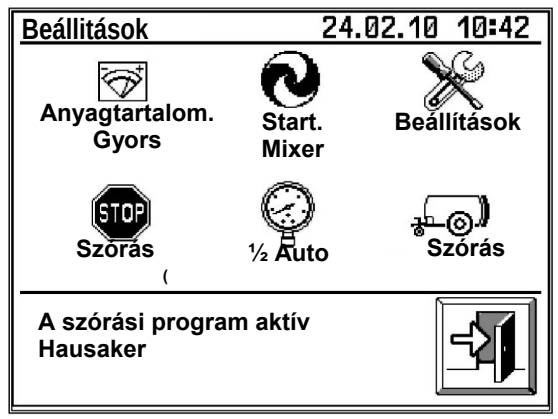

#### 6. ábra: Beállítások.

A"Szórás" gomb segítségével átkapcsolunk a szórásirányításra, oda, ahol új szórási programot tudunk beállítani. Többek közt feltüntethetők, feldolgozhatókvagy hozzá adhatók a földterületekkel, vagy a hatóanyaggal kapcsolatos adatok. ( $\rightarrow$  "3." fejezet).

A "Beállítások" gombbal a rendszerbeállítások opcióba jut, ahol minden más mellett 

Mixer: E gombra kattintva a keverő szerkezetet hozzuk működésbe vagy kapcsoljuk Attól függően, hogy be-vagy ki van kapcsolva a szerkezet, a gombon "mixer start" "mixer stop" felirat van (a mixert ki-vagy bekapcsolni a kapcsológomb segítségével vagy lehet). Ezen kívül, bekapcsolt állapotban a szimbólum invertáltan (fordítva) jelenik meg.

#### 2.1 Anyagtartalom jelzése (gyors / lassú)

A beállítások menüben található az anyagtartalom beállítás gomb. Minden kattintásnál változik a funkció.

Anyagtartalom. Gyors.

#### Anyagtartalom. Lassú.

Ha tartály feltöltöttségi szintjét gyorsan szeretnénk megjeleníteni, kattintsunk az "Anyagtartalom. Gyors" szimbólumra. Most minden szintváltozás azonnal megjelenik. E beállítás alkalmazása különösen a tartály feltöltésekor hasznos.

Ha pedig fordítva, nem szeretnénk gyors információt kapni a feltöltöttségi szint állapotáról, kattintsunk az "Anyagtartalom. Lassú" gombra. E beállítás alkalmazása menet közben ajánlatos, ugyanis a rázódásoktól a szintérték változhat a kijelzőn, ami nehezíti a leolvasást.

ki.

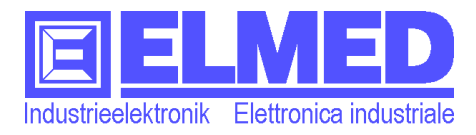

#### 2.2 Szórás START/STOP

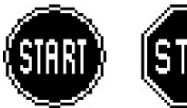

Csak aktivált permetezési programmal lehet hatékonyan dolgozni automata üzemmódban. ĺgy lehetőség

nyílik a nem pontosan betartott sebesség mellett, pontos nyomásszabályozással, megőrizni hektáronként felhasznált permetanyag mennyiségét. Ezen túlmenően, a szóró-program rögzítődik, és csak a regisztrált program vihető át ezután a számítógépre.

| Scab Moosv           | ize                   | <b>.</b>                      |
|----------------------|-----------------------|-------------------------------|
| Moosvize             |                       |                               |
| Terület              | Fogyasztás / ha       | a Sebesség                    |
| 5 000m <sup>2</sup>  | 555.0 l/ha            | a 4.5 km/h                    |
| Mennyiség<br>277.5 l | Sorszélesség<br>3.0 n | ı. Üzemi nyomás<br>n 12.5 bar |
| Permetező: A         | tr narancssárga       | <pre></pre>                   |
| Most az<br>program i | z adott<br>indítható  |                               |

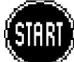

A szórási program működtetéséhez csak

7. ábra: Szórásiprogramindítása (Start)

egyszer kell startolni. Ehhez a beállítások mezőben kattintsunk a "Start" szimbólumra. Új ablak nyílik (7. ábra) melyben megtaláljuk a már futó szórási programot. Ehhez egyszerkattintunk a felső mezőre és kiválasztjuk a megfelelő programot (megerősítéshez nyomja meg - OK).

Miután a megfelelő program ki lett választva, a lent feltüntetettfőbb szórási paraméterek aktualizálódnak. Ezek tartalmazzák a szóráshoz szükséges adatokat, olyanokat, mint sebesség, vízfelhasználás, üzemi nyomás, a szóró szerkezet típusa és száma.

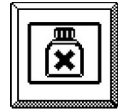

Továbbá fel lehet tüntetve az alkalmazott hatóanyag megnevezése, ehhez kattintson a megfelelő gombra.

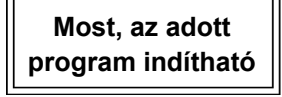

A Kiválasztott program indításához egyszer kattintsona "Az adott program indítható" feliratra. Amikor a rendszer kéri, erősítse meg választását és az "OK" gomb általi megerősítés után, ablak jelenik meg "a program elindítva" felirattal. Alatta megjelenik arendelkezésre álló memória.

Figyeljünk arra, hogy legalább 10% memóriaforrás maradjon. (Ahhoz, hogy a memóriaforrást újra felszabadítsuk, a regisztrált programokat átvisszük a számítógépre, vagy egyes adatokat a "statisztika" menüpontban kézileg töröljük. [ $\rightarrow$  "3.4." fejezet]).

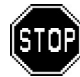

A "Stop" szimbólumra kattintva a futó szórási program ismét véget ér. A "Start" gomb helyén apermetező program indítása után a "Stop" gomb jelenik meg (6. ábra).

Futó program mellett az "Aktív permetező program" mezőre kattinthatunk a "2. Beállítások." menüben (a képernyő alsó részén) ahhoz, hogy megtekintsük a beállításokat és a jelenleg futó program paramétereit. Módosítani csak leállított szórási programmal lehet.

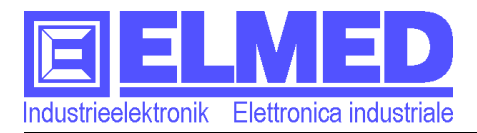

#### 2.3 Beállítások a félautomata üzemmódban (1/2 autó)

Ha egyetlen szórási program sincs aktiválva, akkor önállóan bekapcsol a félautomata üzemmód. Ez lehetővé teszi a munkavégzést a szórási program alkalmazása nélkül. Ahhoz, hogy a kijelző zónában helyesen jelenjen meg az összes paraméter, csak a következő beállításokra van szükség:

#### • A szóró szerkezetek száma

A képernyő felső határánál külön van megjelölve a szóró szerkezetek száma minden egyes szórófej részére. (Elhelyezkedés az óramutató járásával megegyező irányban, kezdve: szórófej balról lent).

Ahhoz, hogy kiválassza a megfelelőszóró szerkezet számot, kattintson a képernyő adott felső részére. Megnyílik az ablak (9. ábra), ahol grafikusan van ábrázolva a szóró szerkezetek elhelyezkedése ("lent balra" felirattól a "lent jobbra" feliratig). A szóró szerkezetek számának meghatározásához, kattintson a szórófejek egyikére (jelölő mező).

#### • *A fúvókák típusa* Ha *ATR* típusú fúvókáról van szó, akkor

#### Beállitások félautomata üzemmódban Jobb oldali szóró Bal oldali szóró szerkezetek szerkezetek 421 124 Piros ☑ Atr. A sor szélessége 3.0 m Út Liter Terület = Ø = Ø = Ø

8. ábra: Beállitások félautomata üzemmódú működtetéshez.

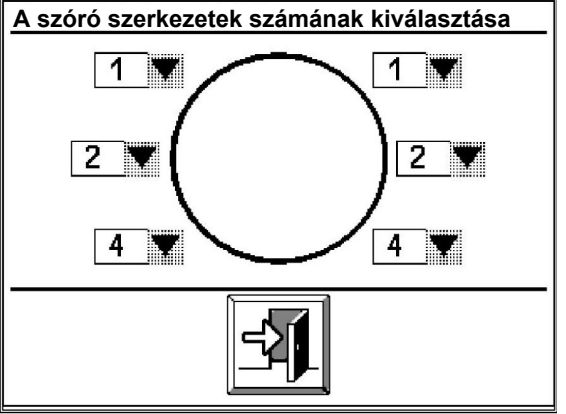

9. ábra: A szóró szerkezetek számának kiválasztása

aktiválni kell a megfelelő, **"Atr"** felirattal ellátott átkapcsoló gombot (8. ábra), ellenkező esetben alapértelmezetten **AVI** típusú fúvókát mutat. A fúvókák színét az adott gomb előtti mezőben lehet kiválasztani.

#### • Sorszélesség

A sorok szélességét méterben tápláljuk be.

#### • Út, litermennyiség és terület beviteli mező

A paraméterek betáplálására használt három ablak segítségével "Út=0", "Liter=0", "Terület=0", nullázhatók le az út, térfogat és területérzékelők kijelzései melyeket a fő ablakban találhatunk (lásd: 1.1. fejezet.  $\rightarrow$  Út [m]/[km/h], térfogat [I] és terület [ha]). A beállításokat az új szórás előtt ajánlatos elvégezni a szórási program alkalmazása nélkül.

**Megjegyzés**: Félautomata üzemmódú munkavégzésnél, az az, a szórási program aktiválása **nélkül**, sebességváltoztatáskor nyomásszabályozást nem hajtunk végre. A nyomás szabályozása, a fejezetben leírtak szerint történik "1.5.1. A névleges nyomásérték beállítása szóró program alkalmazása nélkül:" Alternatív megoldásként lehetséges a nyomásérték kézi beállítása ( $\rightarrow$  "1.4. Nyomás beállítás kézi üzemmódban." fejezet). Illetve a folyamatot nem regisztráljuk, ez nem jelenti azt, hogy a statisztikában nem kerül kimutatásra és nem vihető át a számítógépre.

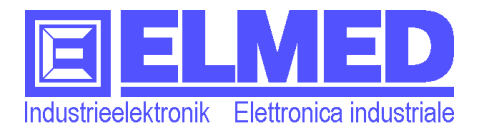

## 3 Szórásvezérlés

A szórásvezérlési zónában hozhatók létre és dolgozhatók fel a szórási programok. Hasonlóképpen itt ellenőrzik és szabályozzák a programhoz szükséges földterület és hatóanyag paramétereket is, valamint itt, a statisztika mezőben olvashatja le a már jegyzett szórásokat.

- Szórási programok (→ 3.1. fejezet).
- Földterület (→3.2. fejezet).
- Hatóanyagok ( $\rightarrow$  3.3. fejezet).
- Statisztika (→ 3.4. fejezet).

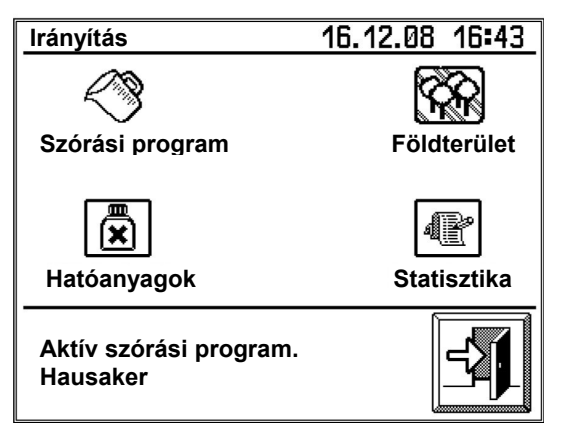

9. ábra: Szórásirányítás

#### 3.1 Szórási program

A megfelelő programokat a "Szórási programok" menüben láthatja és dolgozhatjafel, új programokat táplálhat be és törölheti a régi programokat. Azonban, általában itt csak kisebb változtatások végzése ajánlott. Sokkal könnyebb a programokat számítógépen irányítani SPG10 telepített programok segítségével.

A "Szórási programok" menü 3 oldalból áll, melyeket "lapozni" lehet előre és hátra a gomb zónában található nyilak segítségével. Részletes leírás az alábbi három alfejezetben.

# Program Földterület Scab Moosvize Moosvize Fajta: Golden Információ: Kettes sor. Információ: Kettes sor. Szélesség: 3.5 m Szélesség: 3.5 m Magasság: 3.8 m Vízfelhasználás: 277.5 L Szórás: 12.5 l/perc 1586.0 l/ha Üzemi nyomás: (3.0) \*\*\* 12.5 bar

11. ábra: Szórási program. 1. oldal

#### 3.1.1 1. Oldal: (Program, földterület kiválasztása)

A "Program" mezőben (11. ábra, fent, balra) először a megtekintés vagy módosítások programot kell választani. E célból kattintsunk a mezőre. Megjelenik a jegyzék (12. ábra), melyben ki lehet választani a megfelelő programot. Megerősítés az "OK" gombbal történik. (Ha új programot telepítünk, előtte meg kell szerkeszteni, lásd:  $\rightarrow$  **3.1.4.** fejezet).

Minden programhoz egy bizonyos földterület van kapcsolva, mely a "Földterület" mezőben van megjelenítve (11. ábra, jobbra, fent). A mezőre kattintva másik földterületet lehet választani. ("Földterület. Megmunkálás" / "Újat választani", lásd:  $\rightarrow$ **3.2.** fejezet). A kiválasztott földterület

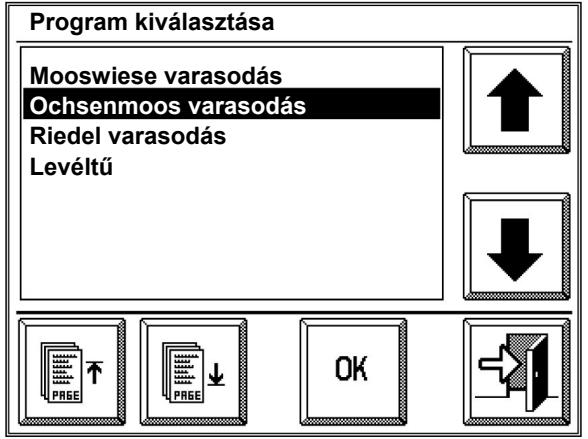

legfőbb paraméterei mindkét mező alatt meg **12. ábra: Jegyzék** lesznek jelenítve (11. ábra): Fajta, sor szélesség, a fák magassága.

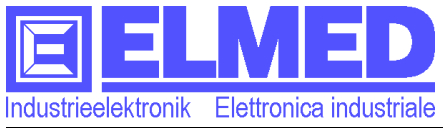

Alattuk azokat az értékeket láthatja, melyek a kiválasztott földterület adatai és beállításai, valamint a 2. és 3. oldalon található adatok alapján lettek kiszámítva:

- A szóráshoz szükséges vízmennyiség, literben
- A várható kiszórt vízmennyiség úgy

"liter/percben" mint

"liter/hektárban"

• Valamint az ehhez szükséges üzemi nyomásérték "bar"-ban kifejezve.

Ha az "Üzemi nyomás" sorban hasonlóképpen **három csillag** (**\*\*\***) jelenik meg, ez azt jelenti, hogy az adott nyomásértékhez nincsenek kiválasztva a megfelelő, javasolt fúvókák (Fúvóka kiválasztása  $\rightarrow$  **3.1.2.** fejezet).

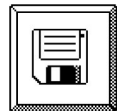

Kérjük, figyeljen a módosítások elmentésére. Ehhez csak az "Elment" gombot kell megnyomni.

#### 3.1.2 2. Oldal: (Programbeállítások)

A berendezés beállításaitól függően, a 2. oldalon két különböző beviteli változat található (standard és SBR). Hogy melyik közülük az Önnek megfelelő, a bemeneti paraméterek alapján tudja meghatározni:

- **Standard változat** (→**3.1.2.1. fejezet**) következő paraméterekkel: <u>Terület</u>, <u>Anyagszükséglet</u> és <u>Sebesség (</u>lásd: 13. ábra).
- **SBR változat, Dél-Tirol** (→ **3.1.2.2. fejezet**) következő paraméterekkel: <u>Terület</u>, <u>Koncentráció, Vízszükséglet</u> és <u>Sebesség</u> (lásd: 15. ábra).

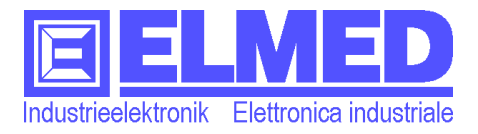

#### 3.1.2.1 Standard változat

változatban" "Standard az ablak а beállításokkal csak akkor jelenik meg, ha a "Szerviz" menüben ( $\rightarrow$  7.1. fejezet) az "SBR, változat szerinti Dél-Tirol paraméterek kiszámítása" átkapcsoló qomb deaktivált. Ellenkező esetben kövesse a következő fejezet utasításait: **3.1.2.2.**). Α következő (→ paraméterek lehetnek beállítva:

#### • A fúvókák száma

A képernyő felső határában külön van megjelenítve a fúvókák száma minden egyes szórófejhez. (Elhelyezés az óramutató járásával megegyező irányban kezdve: Szórófej balra lent).

Ahhoz, hogy meghatározza a fúvókák számát, kattintson a képernyő fenti részére. Megnyílik az ablak (14. ábra), melyben a fúvókák elhelyezkedése grafikusan van ábrázolva ("lent, balra" felirattól a "lent, jobbra" feliratig). Kattintson a szórófejek egyikére (=kijelölő mező), hogy újonnan meg tudja határozni a fúvókák számát.

Többsoros szórásnál, a pótkocsik részérecsak a szektoronként alkalmazott fúvókák számátkell feltüntetni.

#### • Terület

A kezelési területet a programhoz rendelt földterület adataiból vették. Azonban, itt ez egyénileg változhat.

#### • Anyagszükséglet

Az anyagmennyiség, melyet fel kell használni, liter/hektár.

#### • Sebesség

Az a becsült sebesség van meghatározva (km/h), amellyel haladni kell szórás közben (a menet közbeni jelentéktelen változások rögzítődnek, automatikusan szabályozódnak).

#### • Fúvóka típusok

Ha **ATR** típusú fúvókáról van szó, akkor aktiválni kell a megfelelő, **"Atr"** felirattal ellátott átkapcsoló gombot (13. ábra), ellenkező esetben alapértelmezetten **AVI** típusú fúvókát mutat. A fúvókák színét az adott gomb melletti mezőben lehet kiválasztani. Az alábbiakban javasolt fúvóka szín a szórási program beállításai alapján volt meghatározva.

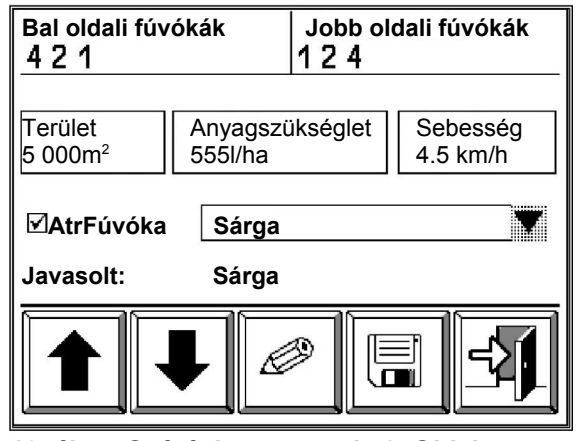

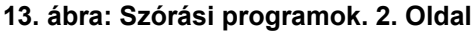

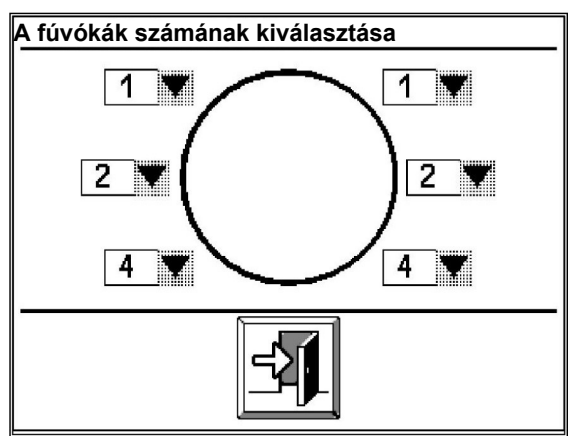

14. ábra: A fúvókák számának kiválasztása

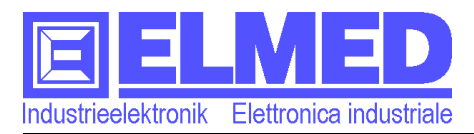

#### 3.1.2.2 SBR változat. Dél-Tirol 🖢

"SBR. Dél-Tirol változatban" az ablak a programbeállításokkal csak akkor jelenik meg, ha a "Szerviz" menüben ( $\rightarrow$  7.1. fejezet) a "SBR, Dél-Tirol változat szerinti paraméterek kiszámítása" átkapcsoló gomb **aktivált**. Ellenkező esetben kövesse az előző fejezet utasításait: ( $\rightarrow$  3.1.2.1.).

A következő paraméterek lehetnek beállítva:

#### • A fúvókák száma

képernvő felső határában külön Α van megjelenítve a fúvókák száma minden egyes szórófejhez (Elhelyezés az óramutató járásával megegyező irányban kezdve: Szórófej balra lent). Ahhoz, hogy meghatározzuk a fúvókák számát, kattintsunk a képernyő fenti részére. Megnyílik az ablak (16. ábra), melyben а fúvókák elhelyezkedése grafikusan van ábrázolva ("lent, balra" felirattól a "lent, jobbra" feliratig). Kattintson a szórófejek egyikére (=kijelölő mező), hogy újonnan meg tudja határozni a fúvókák számát.

Többsoros szórásnál, a pótkocsik részére, csak a szektoronként alkalmazott fúvókák számát kell feltüntetni.

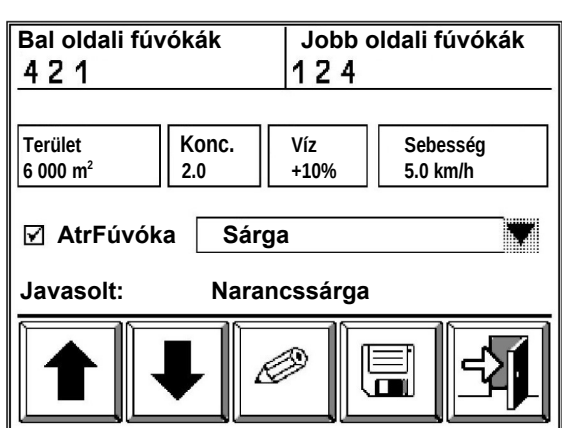

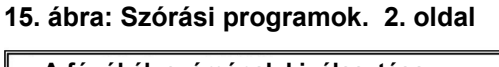

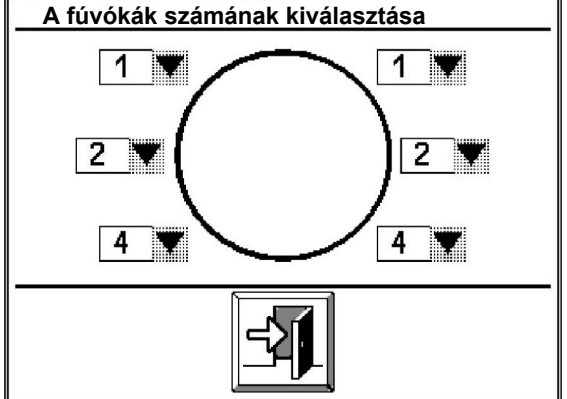

16. ábra: A fúvókák számának kiválasztása

#### • Terület

A kezelési területet a programhoz rendelt földterület adataiból vették. Azonban, itt ez egyénileg változhat.

#### • Koncentráció

Itt tüntethető fel a permetanyag koncentráció (1-től 30-ig)

#### • Vízfelhasználás. Eltérés százalékban

A kezelendő növényfajtától függően szükségessé válhat a vízfogyasztás összhangba hozatala afeltételekkel. A meghatározott eltérés százalékban van kimutatva (-50-től +50%).

Növényrendszerek a javasolt eltérésekkel:

| 0% = egy sor     | 30% = kerti ültetések        |
|------------------|------------------------------|
| 10% = kettes sor | -10% = a gyümölcsfák nyírása |
| 20% = hármas sor |                              |

#### • Sebesség

Az a becsült sebesség van meghatározva (km/h), amellyel haladni kell szórás közben (a menet közbeni jelentéktelen változások rögzítődnek, automatikusan szabályozódnak).

#### • Fúvóka típusok

Ha **ATR** típusú fúvókáról van szó, akkor aktiválni kell a megfelelő, **"Atr"** felirattal ellátott átkapcsoló gombot (15. ábra), ellenkező esetben alapértelmezetten **AVI** típusú fúvókát mutat. A fúvókák színét az adott gomb melletti mezőben lehet kiválasztani. Az alábbiakban javasolt fúvóka szín a szórási program beállításai alapján volt meghatározva.

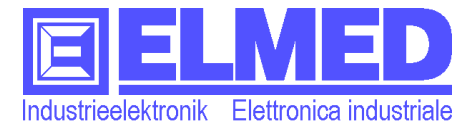

## 3.1.3 3. Oldal (A hatóanyag kiválasztása) A hatóanyag száma

Az utolsó oldalon adjuk meg a szórásnál alkalmazott hatóanyagokat.

5 különböző hatóanyagot lehet választani. Minden kiválasztott anyag mellett fel kell a mennyiséget (max. tüntetni Javasolt) hl/grammban (a megnyomott számtól függően változhat). Az utolsó szám – az az abszolút érték, melvet az adott terület kezelésénél használnak.

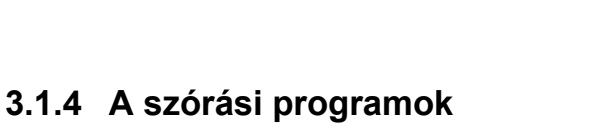

#### módosítása

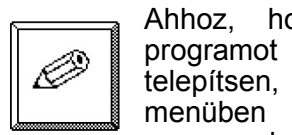

hogy törölje, másolja a vagy programot úi telepítsen, a "Szórási programok" kattintson а szórási programok kezelése gombra (a

billentyűzet zónában, 11, 13. ábra és megfelelően 15 és 17. ábra). Ablak nyílik (18. ábra) a következő négy gombbal:

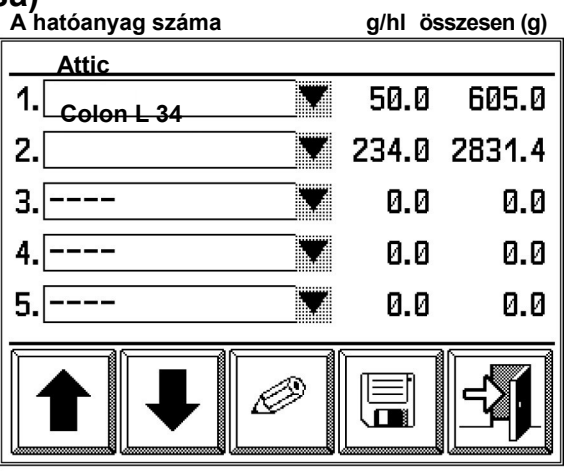

17. ábra: Szórási program. 3. oldal

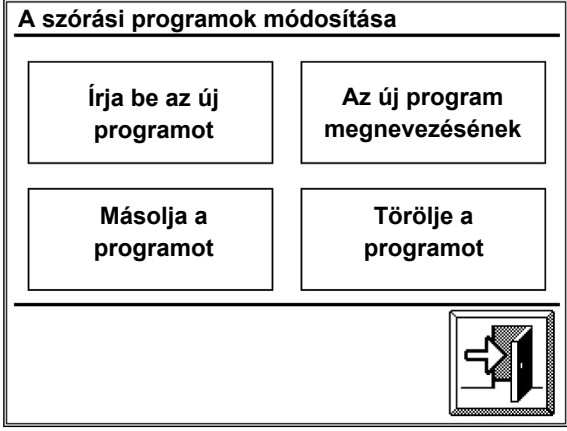

18. ábra: A szórási programok módosítása

#### • Írja be az új programot

Az új program beviteléhez kattintson erre a gombra. A megnyíló ablakban javasolt megnevezéseket találaz új programhoz, melyeket a megnevezésre kattintva változtatni tud.

Végezetül nyomja meg a "mentés" gombot, az új program el van mentve.

#### A program megnevezésének változtatása

Válassza ki a programot, amelynek megnevezését meg kell változtatni. A lenti mezőben a program nevét meg lehet változtatni. Mivel minden programhoz alá kell rendelni egy adott földterületet és

minimum egy hatóanyagot, javasolt a megnevezést úgy választani, hogy a földterület és a szórás típusa felismerhető legyen. Például: "Hauswiese, varasodás kezelésére".

#### A program másolása

Ebben az ablakban (19. ábra) a másolandó programot a "Forrás" mezőben, az átírandó programot pedig a "Cél" mezőben választjuk ki. A nyilat tartalmazó ablakra kattintva, a program a "Čél"mezőbe íródik át. Ha nem kell másolni a már meglévő programot, az "Új" gomb segítségével új programot lehet létrehozni.

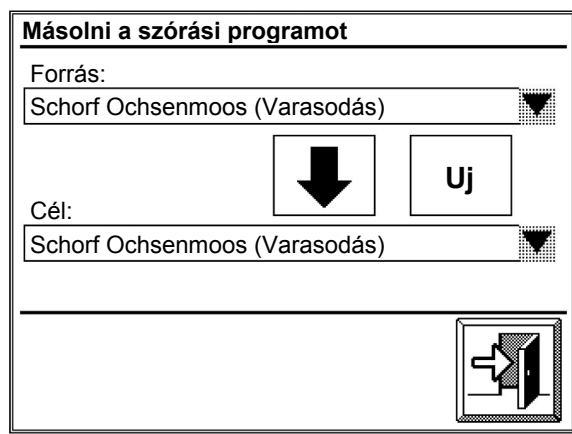

19. ábra: A program másolása

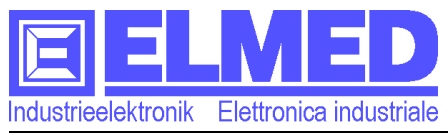

#### Törölni a programot

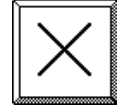

A "Törlés" gombbal törölni lehet a jegyzékben kiválasztott programot. Miután az "OK" gombbal megerősítjük választásunkat, a program véglegesen törlődik.

#### 3.2 Földterület

Az "**Módosítások. Földterület**" menüben (*a földterület paraméterek módosítása*) (a "Szórásmódosítás" mezőből lehet átlépni) az összes földterületet és paramétereit meg lehet jeleníteni módosítás céljából. Új területeket lehet hozzáadni, a meglévőket törölni lehet, vagy át lehet nevezni. Hasonlóképpen, mint a szórási programoknál a földterülettel és paramétereivel kapcsolatos adatokat számítógépen is létre lehet hozni vagy módosítani lehet.

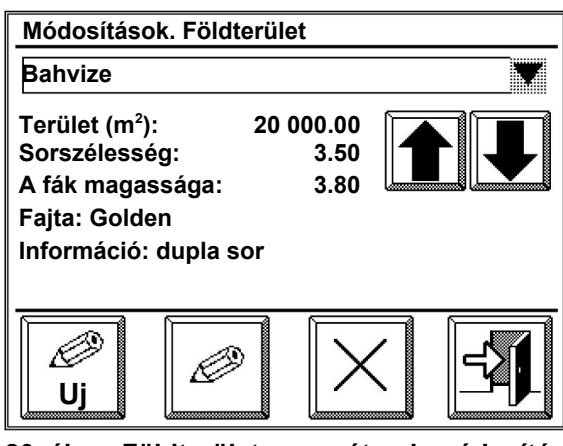

#### A földterület kiválasztása

20. ábra: Földterület paraméterek módosítása

A felső mezőben van feltüntetve a földterület megnevezése. Erre a mezőre kattintva megnyílik a jegyzéket tartalmazó ablak, melyben másik földterületet (már meglévő) lehet választani. Alternatív megoldásként a földterület kiválasztásához a nyilakat tartalmazó ablakokat is lehet használni.

#### Paraméterek módosítása

Kattintson egyszer az öt sor valamelyikére (Terület, sorszélesség, fa magasság, fajta vagy információ). Ezek után a megnyílt ablakban módosítani lehet a paramétereket.

#### • Terület (m<sup>2</sup>)

Írja be az adott földterület méretét négyzetméterekben.

#### Sorszélesség

Írja be a sor szélességét méterben.

#### • A fák magassága

A fák magasságával kapcsolatos adatok bevitele, hasonlóképpen méterben.

#### Fajta

Ide írhatók be az adott földterületre kiültetett növényfajták adatai.

#### • Információ

Az információ sorba bármilyen adatot/megjegyzést be lehet írni.

![](_page_15_Picture_23.jpeg)

#### Új földterület bevitele

Az "Új" gombra kattintva, "új" megnevezéssel új földterületet írunk be.

![](_page_15_Picture_26.jpeg)

#### A földterület megnevezésének módosítása

Rövid érintésre megnyílik az adatbeviteli mező, melyben módosítani lehet a megnevezést.

![](_page_15_Picture_29.jpeg)

#### A földterület adatainak törlése

A földterület adatainak törléséhez kattintson a "Törlés" gombra. Miután az "OK" gombbal megerősítjük választásunkat, a program véglegesen törlődik.

![](_page_16_Picture_0.jpeg)

#### 3.3 Hatóanyagok

×

A "Módosítások. Hatóanyagok" mezőben vannak megjelenítve és módosíthatók a hatóanyagok. A menüablak vagy a két nyíl segítségével választható ki a hatóanyag.

- Α hatóanyag kiválasztó mező alatt "Hektoliterenkénti maximális mennyiség" grammban felirat jelenik meg, mely az adott hatóanyagnál nem növekedhet. Erre a sorra kattintva módosíthatjuk a maximális értéket.
- Szünet, napokba számítva, ez az integrált • növényvédelmi intézkedések által előirt a kezelések között betartandó szünet időtartama. Az adott érték csak informatív

![](_page_16_Picture_7.jpeg)

jellegű. Ez a paraméter is a megfelelő sor érintésével módosítható.

![](_page_16_Picture_9.jpeg)

#### Úi hatóanvag bevitele

Az "Új" gombra kattintva, "új" megnevezéssel új hatóanyagot írunk be.

![](_page_16_Picture_12.jpeg)

#### A hatóanyag megnevezésének módosítása

A választó gomb megnyomásával megnyílik az adatbeviteli mező, melyben módosítani lehet a megnevezést.

![](_page_16_Figure_15.jpeg)

#### A hatóanyag törlése

"Törlés" gombbal lehet törölni a hatóanyagot (a választás megerősítésével).

#### 3.4 Statisztika

Α "Statisztika" mezőben gyűlnek össze és tárolódnak a szórási folyamatokkal kapcsolatos adatok addig, amíg vagy át lesznek vive a számítógépre, vagy egyenként, a "Törlés" gombbal törölve lesznek.

Minden ablakban egy szórás van feltüntetve. A nyilak segítségével minden alkalommal a következő vagy az előző szórási folyamatot hívjuk elő. Az összes regisztrált szórási folyamat az állapotsorban jelenik meg (fent/jobbra).

Minden egyes szórás dátuma, az adott szórási folyamat ideje kezdetének felel meg.

| Szórási foly | amat                  | 2/7                 |  |  |  |  |
|--------------|-----------------------|---------------------|--|--|--|--|
| Program:     | Hausaker, varasodás   |                     |  |  |  |  |
| Földterület: | : Hausaker            |                     |  |  |  |  |
| Dátum:       | 2008.12.17            | 14:44:39            |  |  |  |  |
| Térfogat:    | 5148 I                | Út: 2072 mt         |  |  |  |  |
| l/ha:        | 375 l/ha              | Koncentráció: 2.0 x |  |  |  |  |
| Szélesség:   | 2.5 m Magasság: 1.5 m |                     |  |  |  |  |
| Terület:     | 6 000 m2              | Sebesség: 5.0 km/h  |  |  |  |  |
|              |                       |                     |  |  |  |  |
|              |                       | X                   |  |  |  |  |

22. ábra: Statisztika

![](_page_16_Picture_24.jpeg)

#### Regisztrációs bejegyzések törlése

A "Törlés" gombbal egyes regisztrációs bejegyzéseket törölni lehet. Választásunk megerősítése után a program véglegesen törlődik, illetőleg a program átviteli lehetőség a számítógépre megszűnik.

![](_page_17_Picture_0.jpeg)

## 4 Rendszerbeállítások

A "Rendszerbeállítások" mezőben különböző beállításokat lehet végezni:

- Dátum és idő ( $\rightarrow$  4.1. fejezet)
- $Üzemidő (\rightarrow 4.2. \text{ fejezet})$
- $Megnevezés(\rightarrow 4.3. \text{ fejezet})$
- **Nyelv** ( $\rightarrow$  **4.4.** fejezet)
- **Vészjel** (→**4.5.** fejezet)
- Kijelző beállítások (→ 5. fejezet)
- Kezdeti telepítő– program Setup (→ 6. fejezet)
- Támogató (Support) szolgáltatás (→ 7. fejezet)

![](_page_17_Figure_12.jpeg)

23. ábra: Rendszerbeállítások

#### 4.1 Dátum és idő

A "Dátum" gomb rövid idejű megnyomásával megnyílik az ablak, amelyben dátumot és időt lehet beállítani.

Dátum:

A "Dátum" gomb megnyomása után meg jelenik a beviteli ablak. Írja be az aktuális dátumot a következő formátumban: [NN. HH. ÉÉ] nap, hónap és év (közöttük a pontot is beírva "."). Befejezésül nyomja meg az "OK" gombot.

A beviteli ablak megjelenítéséhez kattintson az "Idő"

gombra. Most beírhatja az időt. Hasonlóképpen az időt is

| Dátum<br>NN. HH.ÉÉ |   |   | 19.1 | 12.06 |
|--------------------|---|---|------|-------|
| 7                  | 8 | 9 |      | ESC   |
| 4                  | 5 | 6 |      | CE    |
| 1                  | 2 | 3 | 0    | ОК    |

24. ábra: Dátum

| ldő<br>ÓÓ: PP: | MPMP    |    | 11:3 | 82  |
|----------------|---------|----|------|-----|
| 7              | 8       | 9  |      | ESC |
| 4              | 5       | 6  | •    | CE  |
| 1              | 2       | 3  | Ø    | ОК  |
| <br>25. át     | ora: lo | dő |      |     |

## meghatározott formátumban kell beírni: [ÓÓ: PP] óra és perc (közöttük a kettőspontot is beírva ":").

ldő:

60

#### 4.2 Üzemidő

Ebben a menüben van feltüntetve az SPG20 szóró

berendezés teljes üzemideje. A "Módosítani" és "Mindent törölni" gombok segítségével az üzemidő számláló adatait módosítani lehet, illetve a számlálókat le lehet nullázni. Az adott funkciók jelszóval vannak védve.

#### 4.3 A tartály megnevezése

A "Megnevezés" gomb megnyomása megnyitja a beviteli mezőt, amelybe a szóró berendezés megnevezését tudjabeírni. Mivel az adott megnevezés (tartály) az SPG20 módosítási modulban van elmentve (amely a szóró szerkezeten van elhelyezve) több szóró szerkezet használatakor, minden egyes berendezést külön megnevezéssel lehet ellátni. Az adott jelzés alapján – az adatok átvitele után a számítógépre – meg lehet állapítani melyik szóró berendezéssel dolgoztak.

![](_page_18_Picture_0.jpeg)

#### 4.4 Nyelv

A nyelv beállítása a megfelelő szimbólum megnyomása után lehetséges.

![](_page_18_Picture_4.jpeg)

26. ábra: Nyelv kiválasztása

#### 4.5 Vészjelzés

#### 🛫 Vészjelzés a sebesség csökkenése-vagy növekedésekor.

Ha sebesség az adott érték alá csökken vagy növekszik,

bekapcsol a vészjelző. A vészjelző egy ismétlődő akusztikus jel, a főablakban pedig egy "csengő" harang jelenik meg.

Fontos: Az ilyen jellegű sebesség kontrol csak a főablakbanműködik automata üzemmódban és aktivált szóró programmal.

| Vészjelzé<br>növekedé | s a sebes<br>sekor.(0= | ség csö<br>nincs v | kkenés<br>észjel) | e-vagy |
|-----------------------|------------------------|--------------------|-------------------|--------|
| -                     | 2                      | .0                 |                   | +      |
|                       | 1 1                    |                    |                   | _      |
| ОК                    |                        |                    |                   | -1     |

27. ábra: Vészjelzés a sebesség érték változásakor

## 5 Kijelző beállítások

Az adott menü a kijelzővel kapcsolatos beállításokat és teszteket tartalmazza.

- Kontraszt ( $\rightarrow$  5.1. fejezet)
- Háttér megvilágítás ( $\rightarrow$  5.2. fejezet)
- Kijelző teszt (→ 5.3. fejezet)

![](_page_18_Picture_18.jpeg)

28. ábra: Kijelző beállítások

#### 5.1 Kontraszt

![](_page_18_Picture_21.jpeg)

A "plusz" és "mínusz" gombok segítségével, vagy a beállító sáv érintésével csökkenthetjük vagy növelhetjük a kontrasztot.

Mint alternatív megoldás (10-től 100-ig) számokkal is beírható. Ehhez nyomja meg a megfelelő beviteli ablakot.

![](_page_18_Picture_24.jpeg)

29. ábra: Kontraszt

![](_page_19_Picture_0.jpeg)

X 111 Y 109

#### 5.2 Háttér megvilágítás

Ē

A háttér megvilágítást csökkenthetjük vagy növelhetjük a "plusz" és "mínusz" gombok segítségével, illetve a beállító sáv érintésével. Mint alternatív megoldás (0-tól 100-ig) számokkal is beírható.

A háttér megvilágítás teljes kikapcsolásához írjuk be a "0" értéket.

![](_page_19_Figure_6.jpeg)

30. ábra: Megvilágítottság

#### 5.3 Kijelző teszt

ábra) segítségével А "Teszt" gomb (28. bármikor \*\*\* ellenőrizhetjük az érintőkijelző pontosságát. Ehhez érintsük meg a hálót bárhol. Pontosan ezen a helyen egy pont jelenik

meg (négyzet  $\rightarrow$  31. ábra). Ha a négyzet sokkal messzebb jelenik meg a megnyomott ponttól, akkor a javasolt a kijelző kalibrációja. Szükség esetén forduljon a műszaki karbantartóhoz.

|  | - |  |    |    |
|--|---|--|----|----|
|  |   |  |    |    |
|  |   |  |    |    |
|  |   |  |    |    |
|  |   |  | 4  | 7  |
|  |   |  | 15 | 2. |
|  |   |  |    |    |

## 6 Alapbeállítások program (Setup)

program "Alapbeállítások (Setup)" menüben Az elsősorban az SPG10 kijelző és az SPG20 vezérlő modul s aktuális szoftver verziója van feltüntetve, valamint a sorozatszám. Lejjebb található az SPG20 vezérlő modul megnevezése, mely hasonlóképpen elhelyezkedhet a "Tartály megnevezése" menüben is (-> 4.3. fejezet). Az "Alapbeállítások program (Setup)" menübe lépéshez érintsük meg egyszer a kijelzőt bármely pontban.

A módosítandó paraméter keretbe van foglalva. A keret 32. ábra: Információ t érintésével megjelenik a számbillentyűzet.

#### 6.1 Impulzus minden 100 m

100 méter menet után meghatározzuk az impulzusok számát (a kilométer számláló és sebesség érzékelő részére). Aktív érték: 10 – 10 000 (standard=270).

Az impulzusszámokkal kapcsolatos adatokat ebben az ablakban találhatjuk. Ehhez először Reset alaphelyzetbe kell állítani a számlálót a "Reset" gombbal (a figyelembe vett impulzusok=0).

Ezek után pontosan 100 métert kell menni a szóró pótkocsival. A Megjelent impulzusszámot "Számlált impulzusok" mint paramétert lehet beírni.

A következő paraméterekhez a nyilakat tartalmazó ablakok érintésével tudunk átkapcsolni:

| Verzió       | 24.02.10 10:08           |
|--------------|--------------------------|
| SPG10: V 2.9 | február 22 2010 08:32:49 |
| SPG20: V 1-7 | Sorozatszám: 20092553    |
| Megnevezés:  | SPG20                    |
|              |                          |
|              | -71                      |
|              |                          |

![](_page_20_Picture_0.jpeg)

#### 6.2 A tartály feltöltöttségével kapcsolatos adatok kijelzésének módosítása

Az adott pont a menüben jelszóval van védve. Jelszó: 135799. A tartály feltöltöttségével kapcsolatos adatok kijelzésének módosítása az üres tartály és a feltöltött tartály adatainak megfelelő beállításával lehetséges. Figyelemmel kell kísérni, hogy a maximális értékek beállítása előtt először mindig "0" kell állítani! Azon kívül biztosítani kell, hogy a szintérzékelő szonda behelyezése a tartályba a ( $\rightarrow$ ,,**12.1.**" fejezet) előírása szerint történjen.

Beállítás "0":

Bizonyosodjon meg abban, hogy a tartály • és a szonda csöve üresek.

Addig nyomjuk a "Beállítás 0" zónában a "plusz" ablakot, amíg a szám, a kijelző zónában magasabb lesz nullánál.

· Ha elérte a nullánál magasabb értéket, nyomja meg a "mínusz" ablakot annyiszor, hogy a "0" érték jelenjen meg.

 A nulla érték most be van állítva. Nyomja meg az alsó választósor közepén található "mentés" szimbólumot.

"Maximum" beállítás:

Maximálisan töltse fel a tartályt (vagy egy 33. ábra: A tartály feltöltöttségével kapcsolatos ismert térfogatértékig).

![](_page_20_Figure_11.jpeg)

adatok kijelzésének módosítása

Ha a kijelző zónában megjelenő érték nem egyezik meg az adott térfogat értékkel, a "plusz"és "mínusz" megnyomásával az értékeket szabályozni lehet.

Amint a helyes érték be lesz állítva, nyomja meg a "mentés" ablakot.

A tartály feltöltöttségével kapcsolatos adatok kijelzésének módosítása be van fejezve, a "Kilépés" szimbólum megnyomásával elhagyhatja a menüt.

#### 6.3 Nyomás vesztesség (százalékban)

Mivel, a folyadék a szivattyútól a szóró berendezésig tartó, szelepeken és csővezetékeken áthaladó útvonalán nyomás vesztesség állhat elő, így a nyomásérzékelőtől beérkezett adatok és a szóró berendezésbenlévő valós adatok közt eltérés lehetséges. Az ilyen eltérést a következő paraméterrel lehet pótolni. Aktív értékek: 0 -20% (standard = 0%).

#### 6.4 Átáramlás impulzus/liter

Az áramlás érzékelő az átáramló folyadék mennyiségével kapcsolatos adatokat meghatározott impulzus/liter alapján adja át. Ez a mennyiség itt vihető be. Ha eltéréseket észlel a számláló által kiadott értékekben, itt módosítani lehet. Aktív érték: 1-5 000 (standard = 1200). Megjegyzés: Ez a menüpont csak akkor jelenik meg, ha van átáramlás érzékelő.

#### 6.5 Szabályozások folyadék mennyiség átáramlás érzékelő alkalmazásával

A szabályozási funkció az átáramló folyadékmennyiség adatai alapján lehet be-vagy kikapcsolva. Ha az átáramlás szabályozás ki van kapcsolva, a szabályozás a nyomás adatok alapján folyik. Megjegyzés: Ez a menüpont csak akkor jelenik meg, ha van átáramlás érzékelő.

![](_page_21_Picture_0.jpeg)

## 7 Szerviz. Menü

A "Rendszerbeállítások" mezőben (→ **4.** fejezet) kattintson "Support" gombra. Ezek után ahhoz, hogy a "Szerviz" menübe tudjon lépni, írja be a jelszót.

| Menü. Szerviz  | 24.            | 02.10 09:59   |
|----------------|----------------|---------------|
| (@             | $\triangle$    | <u>000</u>    |
| SPG20          | Gyári          | Kalibrálás    |
| ₽¢5            | beállítás<br>Ö | ٩             |
| Fúvókák        | kijelzés       | Feltöltöttség |
| Calibr.<br>Ihs |                | 5             |

34. ábra: Szerviz. Menü

## 7.1 SPG20 telepítőprogram (Setup)

Minden, az SPG20 vezérlő modulhoz tartozó paraméter, az alábbi jegyzékben módosítva lehet. Minden keretbe foglalt paramétert a keret közepét megnyomva lehet módosítani.

| Paraméter Mérték                   |           | Aktív értékek     | Leírás                                                 |  |  |  |
|------------------------------------|-----------|-------------------|--------------------------------------------------------|--|--|--|
| egyseg                             |           |                   |                                                        |  |  |  |
| SBR, Dél-Tirol változat sz         | erinti    |                   | Ahhoz, hogy aktiválni tudjuk a szórással               |  |  |  |
| számítások                         |           |                   | kapcsolatos, a Dél-Tiroli 🕏 szakértői                  |  |  |  |
|                                    |           | Delesses (Liberes | iroda által használt számításokat.                     |  |  |  |
|                                    |           | Bekapcs./kikapcs. | aktiváljuk az átkapcsoló "X" gombot.                   |  |  |  |
|                                    |           |                   | Mindamellett, ez érvényes a szóró                      |  |  |  |
|                                    |           |                   | program bevitelére is ( $\rightarrow$ 3.1.2. fejezet). |  |  |  |
| A szóró program engedély           | /ezve     |                   | Ahhoz, hogy a szóró programmal                         |  |  |  |
|                                    |           |                   | dolgozni tudiunk, az adott gombot                      |  |  |  |
|                                    |           | Bekapcs /kikapcs  | aktiválni kell. Másképpen a működés                    |  |  |  |
|                                    |           |                   | csak a nyomás kézi-yagy automata                       |  |  |  |
|                                    |           |                   | szabálvozásával lehetséges.                            |  |  |  |
| A szórással kancsolatos a          | datokat   |                   | Ha szórás beállításokat számítógénes                   |  |  |  |
| elektronikus adathordozóra mentiük |           |                   | program nélkül végezzük (az adatok                     |  |  |  |
| el                                 |           | Bekancs /kikancs  | átvitele nélkül a számítógénre minek                   |  |  |  |
|                                    |           |                   | következtében memória szabadul fel)                    |  |  |  |
|                                    |           |                   | akkor ezt a funkciót deaktiválni kell                  |  |  |  |
| Többsoros változat                 |           |                   | A többsoros szóró berendezések                         |  |  |  |
| TODDSOTOS Valtozat                 |           |                   | A lobbsolos szolo belendezesek                         |  |  |  |
|                                    |           | Bekapcs./kikapcs. | fűvékék azémét (Mindan azaktarban                      |  |  |  |
|                                    |           |                   | agyonlá számú fűváka van)                              |  |  |  |
| Alagútaormotoző (osok o            | Multirow  |                   | Az elegiút típugú szóró borondozógokpól                |  |  |  |
| Alaguipermetezo, (csak a           | Multinow- | Dekenes /kikenes  | Az alagut lipusu szoro berendezesekilei                |  |  |  |
|                                    |           | bekapcs./kikapcs. |                                                        |  |  |  |
|                                    |           |                   |                                                        |  |  |  |
| Nyomaserzekelo.                    |           | 00 . 50           | Az a nyomas, amelynel a                                |  |  |  |
| Maximalis ertek                    | bar       | $20 \div 50$      | nyomaserzekelo 20 mA maximalis                         |  |  |  |
|                                    |           | (standard = 40)   | aramot, biztosit. Peldaul: erzekelo: 4                 |  |  |  |
|                                    |           |                   | 20  mA = 040  bar - 100  gg 40  bar.                   |  |  |  |
| Maximális áramerősség              |           |                   | A szervomotor maximális                                |  |  |  |
|                                    |           | 1.0 ÷ 8.0         | áramerősségével kapcsolatos: olyan                     |  |  |  |
|                                    | amper     | (standard = 6.0)  | áramerősség paramétereket visznek be,                  |  |  |  |
|                                    |           |                   | amelynél a szervomotor ki kell,                        |  |  |  |
|                                    |           |                   | kapcsoljon.                                            |  |  |  |

(Folytatás a következő oldalon)

![](_page_22_Picture_0.jpeg)

| Nyomásszabályozásnál<br>alkalmazott semleges<br>határérték                                     | bar    | 0.1 ÷ 2.0<br>(standard = 0.2) | Olyan nyomást állítanak be, amely<br>maximálisan eltérhet a nominális<br>értéktől.                                                      |  |  |
|------------------------------------------------------------------------------------------------|--------|-------------------------------|----------------------------------------------------------------------------------------------------|--|--|
| Folyadék átáramlás<br>szabályozásnál<br>alkalmazott semleges<br>tartomány                      | l/perc | 0.1 ÷ 2.0<br>(standard = 0.2) | Olyan paramétert állítanak be, amely<br>maximálisan eltérhet a nominális<br>értéktől.                                                   |  |  |
| Szabályozás időtartama                                                                         | mp     | 0.7 ÷ 4.0<br>(standard = 1.0) | A szabályozás maximális időtartama<br>másodpercben.                                                                                     |  |  |
| Folyadék átáramlás érzékelővel                                                                 |        | Bekapcs./kikapcs.             | Meghatározzák, hogy van-e egyáltalán<br>az adott rendszerben átáramlás<br>érzékelő.                                                     |  |  |
| Perc.<br>Átáramlás:<br>Ha az áramlás értéke<br>alacsonyabb, átkapcsol a<br>nyomásszabályozásra | l/perc | 0 ÷ 120<br>(standard = 6.0)   | Mivel az átáramlásra alapozott<br>szabályozás csak egy bizonyos<br>meghatározott határértéknél tud<br>működni, ezzel a két paraméterrel |  |  |
| Max.<br>Átáramlás:<br>Ha az áramlás értéke<br>magasabb, átkapcsol a<br>nyomásszabályozásra     | l/perc | 0 ÷ 120<br>(standard = 60)    | állítjuk be az alsó és felső<br>határértékeket, melyek átállításával át<br>kell, kapcsoljon a nyomásszabályozás<br>funkcióra.           |  |  |

## 7.2 Gyári beállítás (Set default)

![](_page_22_Picture_4.jpeg)

Az adott gombbal, a választás megerősítése után, a szerkezeten visszaáll a gyári beállítás.

#### 7.3 Kijelző kalibráció

Az érintőképernyős kijelző kalibrációt a "Kalibr." (34. ábra) gomb megnyomásával lehet előhívni. Csak abban az esetben kell a kalibrációt elvégezni, ha az érintőképernyős kijelző nem pontosan működik.

Parancs jelenik meg (egymásután négyszer) nyomja meg a négyzet szimbólumot (35. ábra). A lehető legpontosabban nyomjaa négyzet közepét (például, speciális érintőpálca használatával).

![](_page_22_Figure_9.jpeg)

## 7.4 A fúvókák száma

Írja be hány fúvókát szeretne bekapcsolni. Ehhez csak meg kell nyomni a bekeretezett szöveget. 2, 4, 6 vagy 8 fúvókát lehet választani. Ezzel a beállítássalcsökken, illetve növekszik a főablakban azon gombok száma, amelyek segítségével a fúvókák bekapcsolhatók.

## 7.5 A tápáram megjelenítése

A tápáram megjelenítése aktiválása után (a szimbólum inverzen van ábrázolva) a főablakban a tartály feltöltöttség helyett a szervomotor tápárama jelenik meg (amperben). Az adott funkciót kizárólag csak szervizelés céljából lehet használni.

![](_page_23_Picture_0.jpeg)

Mitterweg 25 – Via di Mezzo ai Piani 25 I-39100 Bozen - Bolzano Tel.:0471 977236 -Fax:976525 e-mail: info@elmed.it http://www.elmed.it

## 8 Feltöltöttség szint

A "Feltöltöttség szint" menüben fel lehet A "Feltollouisey szint monazon tüntetve vagy újra létrehozható a tartály feltöltöttségi szintjének grafikus ábrázolása.

A grafikus jellemzők a tartály térfogata pontos kiszámításához szükségesek. Mivel a tartályok térfogata és méretei különbözőek, így minden egyes tartálynak egyéni grafikus jellemzői vannak. A "*felhasználás*" menüben vannak feltüntetve ( $\rightarrow$  8.2. fejezet).

Új vagy előtte ismeretlen tartály használatakor az ilyen grafikus jellemzést újra összeállíthatjuk a 36. ábra: Szerviz. "Feltöltöttség szint" menü "*tartály feltöltése*" menüben (→ 9. fejezet).

| Szerviz. Menü | 19.12.06 16:27 |
|---------------|----------------|
|               |                |
| Jegyzék       | Megnevezés     |
| Feltöltés     |                |
|               | -              |

## 8.1 Jegyzék

A tartály feltöltöttség szintjének grafikus jellemzői táblázat formájában van elmentve. Ezek a táblázatok a "Jegyzék" menüben vannak feltüntetve.

![](_page_23_Picture_10.jpeg)

A "szerkesztés" gomb segítségével egyes táblázatok megnevezését módosítani lehet.

A "törlés" gomb segítségével egyes táblázatokat törölni lehet.

#### 8.2 Felhasználás

Megnyílik a jegyzék, amelyben az adott szóró berendezéshez, illetve a hozzá tartozó tartályhoz, grafikai jellemzőket lehet tárolni.

Jelölie meg a kiválasztott táblázatot és befejezésül nyomja meg az OK ablakot.

![](_page_24_Picture_0.jpeg)

## 9 A tartály feltöltése

A tartály feltöltésekor a feltöltés folyamata lépcsőzetesen folyik. Minden egyes lépésnél az analóg érték regisztrálódik és tárolódik a táblázatban a megfelelő litermennyiséggel együtt.

A menü (a tartály feltöltöttségi szintjének jellemzőivel) analóg érték és litermennyiség (szöveg formában) grafikonból, valamint billentyűzet zónából áll, amely a képernyő alsó felén helyezkedik el:

| 1015 -   |              |
|----------|--------------|
| 507 -    |              |
| 338 -    |              |
| Érték 21 | 1 / 212 40   |
| Erton.2  |              |
| Set      | + Liter Menü |

37. ábra: A tartály feltöltése

#### A tartály feltöltöttségi szintjének grafikaijellemzése:

A vonal diagramma X tengelye a folyadék szintérzékelő analóg értékének felel meg. A folyadék szintje literben az Y tengelyen van feltüntetve.

#### Analóg érték:

A diagram alatt, balra (az "érték" ablak mellet) kétszer, dőlt vonallal van megjelölve az analóg érték (a folyadékszint szenzortól bejövő). Az első érték – mint inert kijelzés, a második – mint gyors. Lehetőség szerint a paramétert csak a két érték egyensúlyba állása után alkalmazzuk.

#### A literek kijelzése:

Az analóg értékek mellett a képernyőn a tartály űrtartama is fel van tüntetve literben, mely az analóg értékhez hasonlítható.

#### Billentyűzet zóna:

#### 9.1 Használjuk a "Set" analóg értéket

![](_page_24_Picture_15.jpeg)

Az aktuális analóg érték megfelelő literszámhoz rendeléséhez, kattintsunk erre a gombra.

#### 9.2 Az anyagmennyiség és a tartály űrtartalmának növelése

![](_page_24_Figure_18.jpeg)

Erre a gombra kattintva a litermennyiség mutató minden alkalommal meghatározott értékig növekedni fog (növekedés). Mint standard érték, ez az érték 20 literre van beállítva. Az értéket meg lehet változtatni ( $\rightarrow$  9.4.1. fejezet).

Emellett a növekedés ugyan azt az értéket kell, kimutassa literben, mint amennyit minden alkalommal a tartályban hozzáadnak.

Például: A tartályba 20 litert töltenek, ezért a műszeren a litermennyiség adatokat, mielőtt a "Set" gombbal elmentenénk, 20 literrel növelni kell.

#### 9.3 A térfogattal kapcsolatos adatok módosítása kézi üzemmódban "+/liter"

![](_page_24_Picture_23.jpeg)

Ezzel a gombbal, a literszámmal kapcsolatos adatokat kézi üzemmódban módosíthatja (például, ha a feltöltött mennyiség nem egyezik a növelési értékkel).

![](_page_25_Picture_0.jpeg)

## 9.4 A "tartály feltöltése" menü

Az adott menüben növelésmódosítást, mentést, táblázat kitöltést -és szerkesztést végezhet el:

![](_page_25_Picture_4.jpeg)

38. ábra: "Tartály feltöltés" menü

#### 9.4.1 Más növelések

A számbillentyűzet segítségével módosíthatja a növeléseket. Ez az érték 1 -100 (liter) közt mozoghat. (lásd: "a tartalom mennyiségének növelése"  $\rightarrow$  **9.2.** fejezet.)

#### 9.4.2 A táblázat elmentése

Itt kell elmenteni az újonnan létrehozott táblázatot, hogy a berendezés használni tudja (lásd: "*Felhasználás.*"  $\rightarrow$  8.2. fejezet.). Az elmenthető táblázatok száma 30. A már meglévő táblázatok átmásolhatók.

Elmentés előtt a táblázatot meg kell nevezni. Megfelelő ablak az "OK" gomb megnyomásával nyílik meg (39. ábra).

#### 9.4.3 A táblázat módosítása

Az adott menüvel lehet majd módosítani a táblázatot, például, hogy lehetőség nyíljon a műszerek hibás működését korrigálni.

![](_page_25_Picture_13.jpeg)

 ∰1 Mivel minden táblázat 1024 feljegyzésből áll (=analóg érték), hasznos lehet a "soronként" gombot "oldalanként" gombra váltani ahhoz, hogy a nyíllal jelölt gombokkal majd lapozni lehessen.

A mező felső határánál 50--> gombok találhatók, melyekkel egyszerre 50 sort lehet lapozni.

| megn | A tartály<br>megnevezése. |   |     | 2/1045 (B)-TARTÁLY |   |       |   |   |   |
|------|---------------------------|---|-----|--------------------|---|-------|---|---|---|
| 1    | 2                         | 3 | 4   | 5                  | 6 | 7     | 8 | 9 | Ø |
| Q    | W                         | Е | R   | T                  | Ζ | U     | Ι | 0 | Ρ |
| Α    | S                         | D | F   | G                  | Н | J     | К | L | + |
| Y    | X                         | С | ۷   | В                  | Ν | М     | , |   | - |
| <    | >                         | 1 |     |                    |   |       | ; | : | - |
|      | ESC                       |   | DEL |                    |   | ENTER |   |   |   |

39. ábra: Beviteli mező

![](_page_25_Picture_18.jpeg)

melyekkel 40. ábra: Tartály feltöltöttségi szint.

gyszerre 50 sort lerlet la

![](_page_25_Picture_21.jpeg)

A "Szerkesztés" gomb megnyomásával minden analóg értékhez új liter értéket lehet hozzárendelni.

*Fontos*: Mielőtt szerkesztés után a megváltoztatott táblázatot elmentjük, még egyszer elő kell hívni a *"A tartály feltöltése."* menüt. ( $\rightarrow$  9. fejezet).

![](_page_26_Picture_0.jpeg)

#### 9.4.4 A táblázat kitöltése

A "Táblázat kitöltése" gomb segítségével a már elmentett táblázatokat újra meg lehet nyitni. Az aktuális táblázat értékei át lesznek másolva! Ezért, például, lehetőség van a már meglévő táblázat módosítására, vagy a tartály feltöltésének folytatására a meglévő, nem tejesen kitöltött táblázattal.

## 10 Adatcsere a számítógéppel

Ahhoz, hogy adatcserét bonyolítson le, a számítógépre telepítve és futtatva kell, legyen a megfelelő adott program.

A szettben mellékelt USB -kábel segítségével a kijelzős SPG 10 berendezés szabad USB -csatlakozón keresztül a számítógéphez kapcsolható. Mivel a tápáram is USB -kábelen keresztül valósul, meg a berendezést az SPG 20 vezérlőmodultól ki lehet kapcsolni.

Most, az SPG 10 által rögzített összes adatot át lehet vinni a számítógépre, illetve azokat elemezni. Az SPG10-el kapcsolatos további információ a számítógép program útmutatójában található.

# 11 Az IDS 03 szintérzékelő szonda

Az IDS 03 szintérzékelő szonda használatakor figyelembe kell venni a következőket: a nyomásingadozás érzékelő nem érintkezik a mért közeggel, ily módon lehetőség nyílik különböző, többek közt agresszív vagy nehezen mérhető mérésére. Azon kívül, membránszivattvú folvadék alkalmazása folyamán a levegő a mérőcsöven keresztül jut ez stabil körülményeket, biztosit, ami által be. а hőmérsékleti ingadozások nincsenek kihatással а mérésekre. Ahhoz, hogy az adott módszer hiba nélkül működjön, a cső vége levegő kibocsátás céljából nyitott kel maradjon. Másképpen a műszer nyomásnövekedést jelezve kikapcsol. Ezen kívül, állandóan szabad kell, legyen mindkét nyílás (levegő bejutás és nyomáskiegyenlítés érdekében). Ezek a nyílások szűrővel vannak védve és a szonda alsó részén helyezkednek el. Tisztításhoz tilos magasnyomású készüléket használni.

![](_page_26_Picture_10.jpeg)

41.ábra: IDS 03 szintérzékelő szonda

Működtetés csökkentett energiafelhasználási üzemmódban (tartalék üzemmód): Ha az SPG10 szóró berendezés számítógépe tartalék üzemmódra áll át (kb. 15 perc szünet után), hasonlóképen kikapcsol a membránszivattyú és a feltöltöttség szintmérések leállnak (a kijelzési érték 0 áll be).

![](_page_27_Picture_0.jpeg)

## 12 Szerelési útmutató

A szóró rendszer tartozékainak szerelésekor a berendezés hibátlan működése és működési garancia biztosítása érdekébennéhány szabályt be kell tartani.

**Fontos!**Az SPG 20 vezérlőmodult úgy kell a tartályra szerelni, hogy a kábel tömszelencék lefelé nézzenek. Így elkerülhetjük a víz bejutását.

#### 12.1 Feltöltöttség szintérzékelő szonda. Szerelési utasítások

- Mindkét, a szonda alsó részén elhelyezkedő, szűrővel ellátott nyílás szabad kell, maradjon. Tisztításhoz tilos magasnyomású készüléket használni.
- A mérőcső nem érinti a tartály alját. A levegő távozásához csak kis rést kell hagyni.

![](_page_27_Figure_8.jpeg)

Az Inox csövet óvatosan kell levágni, a vágás utáni sorjától kívül-belül meg kell tisztítani.

A nyílások szabadon Kell, maradjanak.

![](_page_28_Picture_0.jpeg)